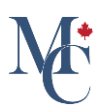

# How to share a document to a registered organization (Receiver).

This guide will walk you through the process of sharing documents with a registered receiver.

Go to learner.mycreds.ca

### 01 Go to the documents page.

Sharing a document on MyCreds is simple and instantaneous. On the documents page of your MyCreds Portal open the document you want to share by clicking on the document title.

|          | MyCreds.ca  MesCertif.ca                                                                                                    | Doct                                                                                                    | ments 😞 Badges 😩 Profiles < Sha                                                                             | ring 🗙 English 🖌 🕑 Zoe Citizen Y                        |  |
|----------|----------------------------------------------------------------------------------------------------|----------------------------------------------------------------------------------------------------|----------------------------------------------------------------------------------------------------|---------------------------------------------------------|--|
|          | Documents                                                                                                    |                                                                                                    |                                                                                                    |                                                         |  |
|          | Currently signed in as:<br>If you have documents issued to another enail addres<br><u>Account settines</u> page. To share your document with a | <ul> <li>Only documents issued to<br/>and/or Organization sign in, you must sign in to those<br/>third party, click the SHARE button.</li> </ul> | are visible here <u>(Learn more)</u> .<br>accounts separately. To merge multiple MyCreds <sup>TM</sup> acco | unts, use the Link Account feature in your              |  |
|          | Q Filter                                                                                                    | <u> </u>                                                                                                    |                                                                                                    | ₩ 🗐                                                     |  |
|          | University of Available Western Hobart                                                                                                    | Bioversity of Payment<br>Western Hobart required (view)                                                                                          | Boiversity of Payment<br>Western Hobart required (share)                                                    | Available                                               |  |
|          | Degree Certificate                                                                                                    | Transcript                                                                                                    | Transcript                                                                                                  | Provincial Certificate                                  |  |
|          | 7 Dec 2023<br>Degree Certificate                                                                                                    | 7 Dec 2023<br>Transcript                                                                                                    | 7 Dec 2023<br>Transcript                                                                                    | 28 Nov 2023<br>Provincial Certificate of Qualifications |  |
|          | University of Available Western Hobart                                                                                                    | University of Available<br>Western Hobart                                                                                                    | Available                                                                                                   | Bioversity of Available<br>Western Hobart               |  |
|          | Diplôme                                                                                                    | Transcript                                                                                                    | Unicial Transcript                                                                                          | Certificate                                             |  |
|          | 30 Oct 2023<br>Diplôme de grade de 1er cycle                                                                                                   | 30 Oct 2023<br>Transcript                                                                                                    | 22 Sep 2023<br>Transcript 1 share credit <                                                                  | 18 Sep 2023<br>Degree Certificate                       |  |
| <b>9</b> | theoresity of Available Western Hobart                                                                                                    |                                                                                                    |                                                                                                    |                                                         |  |
|          | Pelevé de notes                                                                                                    |                                                                                                    |                                                                                                    |                                                         |  |

### 02 Click "Share".

Click the "Share" button.

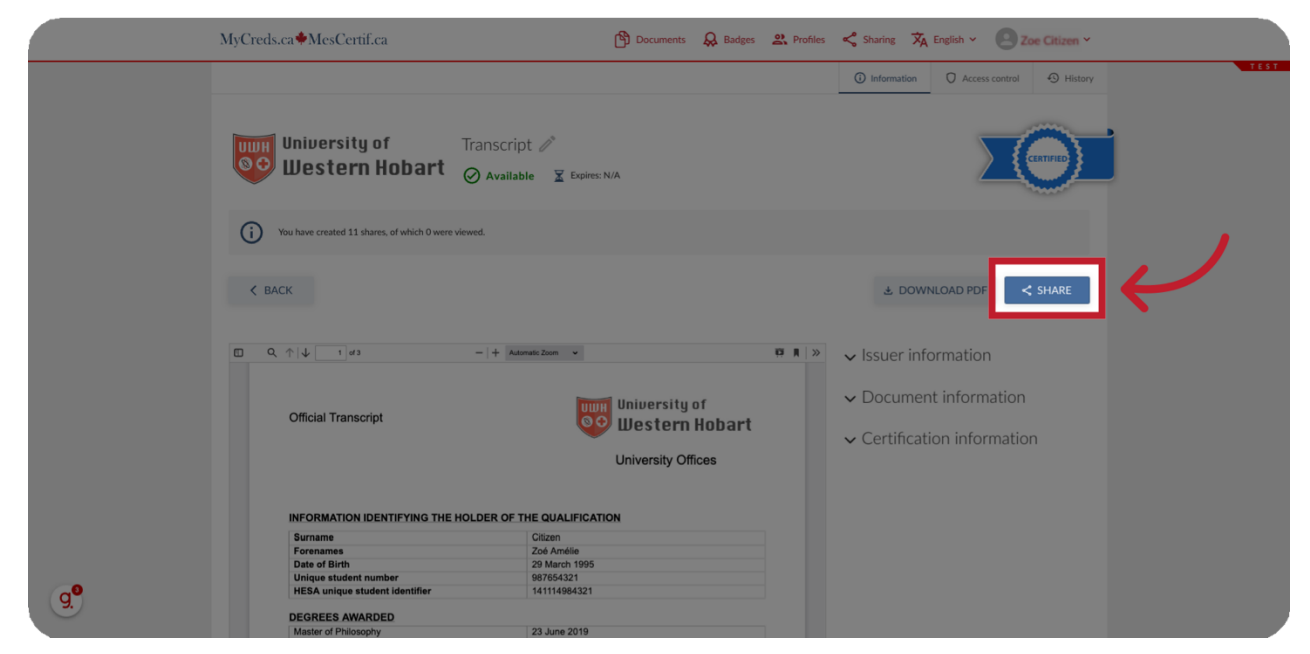

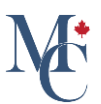

#### 03 If the Share button is gray.

If the share button is gray and not selectable you will need to purchase share credits or pay to pickup your document.

| MyCreds.ca MesCertif.ca                                                                       | Documents 🔒 Badges                          | <b>R</b> Profiles | Sharing 🗙                                            | English 🖌 🙁 2                 | Zoe Citizen 🐱 |
|-----------------------------------------------------------------------------------------------|---------------------------------------------|-------------------|------------------------------------------------------|-------------------------------|---------------|
|                                                                                               |                                             |                   | (i) Information                                      | O Access control              | 🕙 History     |
| University of Transcript<br>University of Cranscript<br>Uestern Hobart<br>Available<br>Expire | 25: N/A                                     |                   |                                                      |                               | ERTIFIED      |
| You have created 1 share, of which 0 were viewed. No share credits remaining. P               | ayment of 15.00 CAD is required to purchase | a share credit.   |                                                      | + SHARE C                     | CREDITS       |
| K BACK                                                                                        |                                             |                   | X                                                    | → [<                          | SHARE         |
| ☐ Q ↑ ↓ 1 of 3 - + Automatic Zoom •                                                           |                                             | 19 A   >>         | $\checkmark$ Issuer info                             | rmation                       |               |
| Official Transcript                                                                           | University of<br>Western Hobart             |                   | <ul><li>✓ Document</li><li>✓ Certification</li></ul> | information<br>on information | ٦             |

04 Click the "+Share Credits" or "Pay" button.

Click the "+Share Credits" or "Pay" button and follow the payment instructions prior to sharing your document.

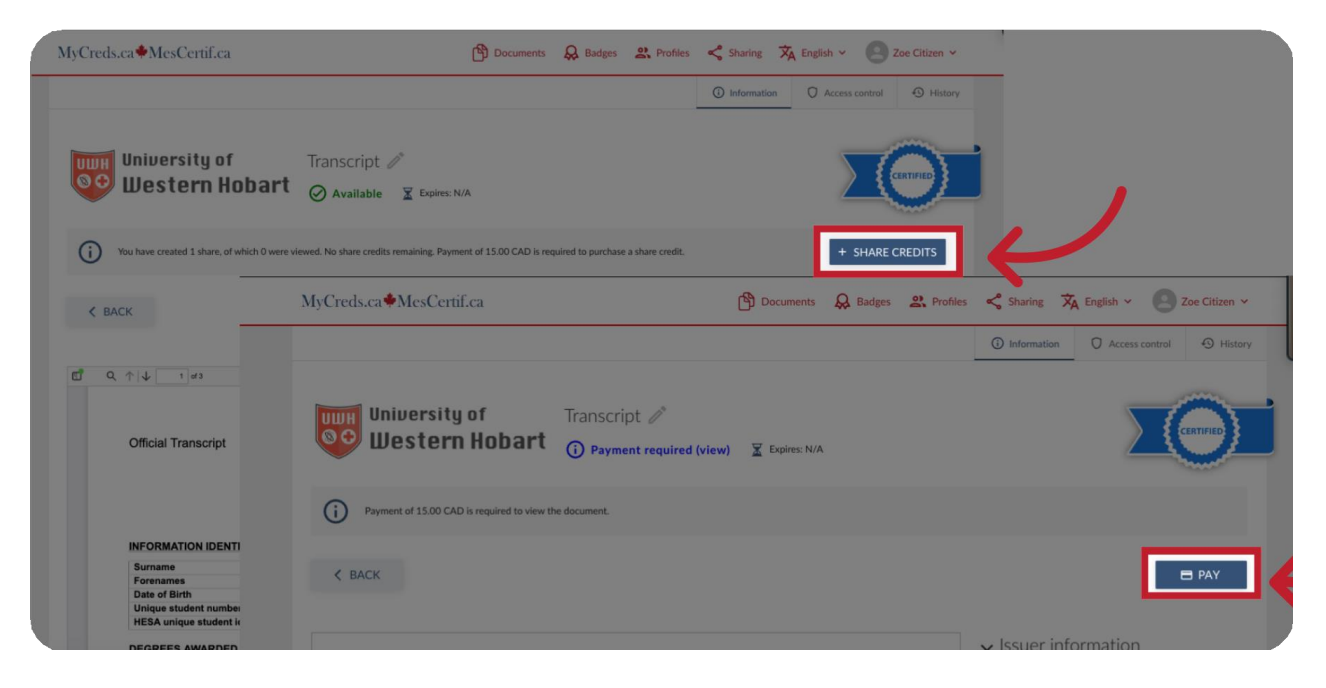

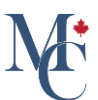

## **05** Select Organization

Once you click the "Share" button, the document sharing page will be available. Select "Organization" and click the "Continue" button.

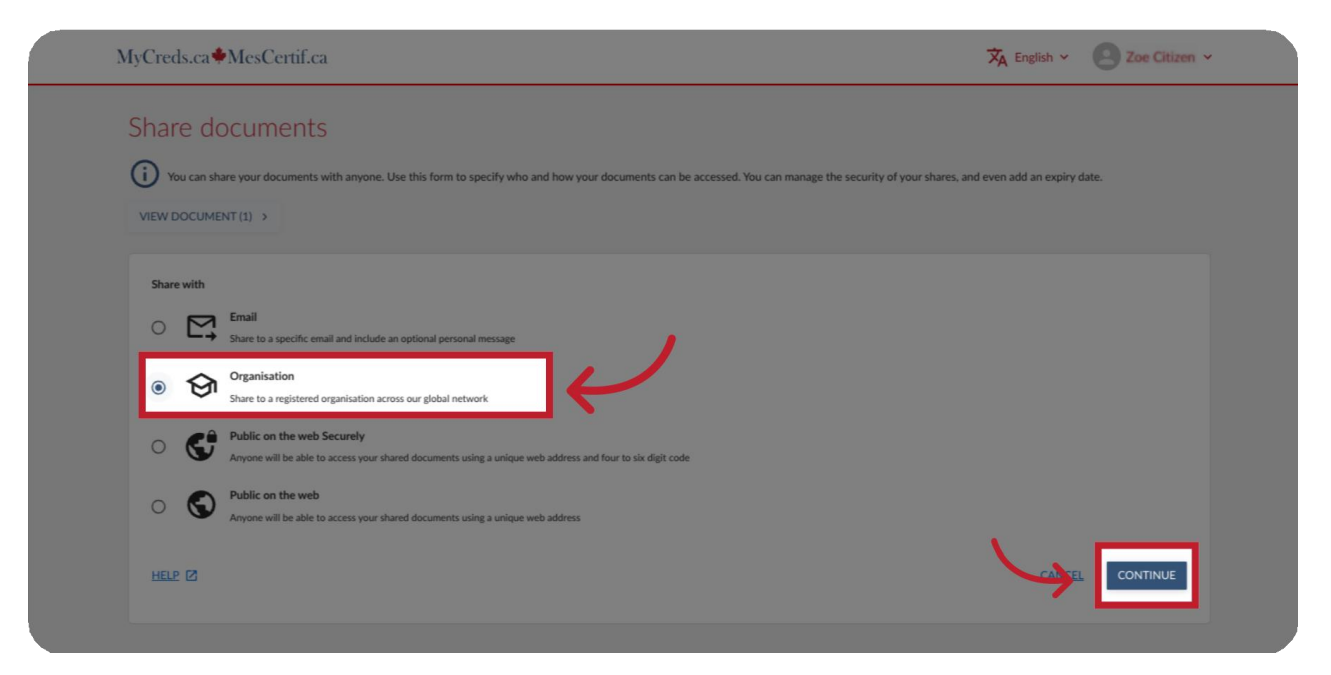

of Fill out share name and purpose share fields.

The "Share name" and "Purpose of share" are only visible to you and are used to keep track of the shares that you make.

|               | MyCreds.ca MesCertif.ca                                                                                                    | Zoe Citizen 🗸 |
|---------------|----------------------------------------------------------------------------------------------------|---------------|
|               | Share documents                                                                                                    |               |
|               | (i) You can share your documents with anyone. Use this form to specify who and how your documents can be accessed. You can manage the security of your shares, and even add an every data |               |
|               |                                                                                                    |               |
|               | Organisation<br>Stare to a registered organisation across our global network                                                                                                    |               |
|               | * indicates mandatory field                                                                                                    |               |
| 5             | Share name                                                                                                    | <             |
| /             | The name you choose will be visible only to yourself and will not be seen by the recipient of your share                                                                                  | _             |
| -             |                                                                                                    |               |
|               | Purpose of share                                                                                                    |               |
| $\rightarrow$ | Purpose of share Categories your shares by giving them a simple description (only visible to you)                                                                                         |               |
| $\rightarrow$ | Purpose of share Categorise your shares by giving them a simple description (only visible to you) Recipient *                                                                             | 2             |
| $\rightarrow$ | Purpose of share Citegories your shares by giving them a simple description (only visible to you) Recipient *                                                                             | <u> </u>      |
| $\rightarrow$ | Purpose of share Categories your shares by giving them a simple description (only visible to you) Recipient * Reference                                                                   | <u></u>       |
| <b>→</b>      | Purpose of share Categories your shares by giving them a simple description (only visible to you) Recipient * Reference The reference will be visible to the recipient of the share       | <u> </u>      |

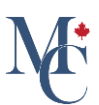

## **07** Select the "Recipient \*" organization.

Select the Recipient organization from the drop down list.

| Share documents                                                                                                    |              |
|----------------------------------------------------------------------------------------------------|--------------|
| Vou can share your documents with anyone. Use this form to specify who and how your documents can be accessed. You can manage the security of your shares, and even add an | expiry date. |
| Canada                                                                                                    | ^            |
| Centem ar Conege                                                                                                    |              |
| Conege of the North Atlantic                                                                                                    |              |
| Durnam Conege                                                                                                    | · · · ·      |
| Freming Convege                                                                                                    |              |
| George of own Conege                                                                                                    |              |
| Humber College                                                                                                    |              |
| Lakeland College                                                                                                    |              |
|                                                                                                    |              |
|                                                                                                    |              |
| Reference                                                                                                    |              |
| The reference will be visible to the recipient of the later                                                                                                    |              |
| Expiry date                                                                                                    |              |
|                                                                                                    |              |
| HELE CL                                                                                                    | BACK SHARE   |

## 08 If applicable, fill in other fields.

Additional fields may now appear for you to complete based on the receiving organization's requirements. Fill in the other fields; required fields are marked with an asterisk (\*).

| Share to a registered organis                     | sation across our global network                                                                                                    |                      |
|---------------------------------------------------|----------------------------------------------------------------------------------------------------|----------------------|
| * indicates mandatory field                       |                                                                                                    |                      |
| Share name                                        |                                                                                                    |                      |
| Share001                                          |                                                                                                    | Ś                    |
| The name you choose will be visible only to y     | ourself and will not be seen by the recipient of your share                                                                                                    |                      |
| Purpose of share                                  |                                                                                                    |                      |
| Admission application                             |                                                                                                    |                      |
| Categorise your shares by giving them a simp      | ole description (only visible to you)                                                                                                    |                      |
| Recipient *                                       |                                                                                                    |                      |
| Western Hobart                                    |                                                                                                    | 0                    |
| U Western Hobart is located in the                | e<br>Hobart City Centre. A 10 minute walk from hotel to Salamanca Place (Australia Oldest open-air Saturday market) on the historical waterfront, an area well known for its vibrant resta<br>walking a storage throw from our hotal a builting forman' market showsane Tamanian nording and participation to now some former. It is a 15 minute drias to The Museum of City and N | urants, cafes, bars. |
| subversive adult Disneyland, the                  | within a some clinic induced and induced a bosing ranners market showcasing rasmanian produce and getting to know your ranner, it is a 15 minute drive to the Museum of Ord and it<br>e largest privately funded museum in Australia.                                                                                                    | ew Art (HONA), a     |
| Reference                                         |                                                                                                    |                      |
| 1234                                              |                                                                                                    | GÐ                   |
| The reference will be visible to the recipient of | of the share                                                                                                    |                      |
|                                                   |                                                                                                    |                      |
|                                                   |                                                                                                    |                      |

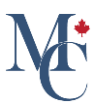

#### 09 If the organization does not appear.

If the organization does not appear in the drop-down menu, click on the "Back" button and select the Email option.

| N             | fyCreds.ca 	MesCertif.ca                                                                      | 🗙 English 🗸 🙆 Zoe Citizen 🗸                                                                                                    |
|---------------|-----------------------------------------------------------------------------------------------|----------------------------------------------------------------------------------------------------|
|               | Share documents                                                                               | with the second second s |
|               | (i) You can share your documents with anyone. Use this form to specify who and how your docum | Ints can be accessed. You can manage the security of your shares, and even add an expiry date.                                                                                                    |
|               | Canada                                                                                        |                                                                                                    |
|               | Centennial College                                                                            |                                                                                                    |
|               | College of the North Atlantic Durham College                                                  |                                                                                                    |
|               | Fleming College                                                                               |                                                                                                    |
|               | George Brown College                                                                          |                                                                                                    |
|               | HEC Montréal                                                                                  |                                                                                                    |
|               | Humber College                                                                                |                                                                                                    |
| $\rightarrow$ |                                                                                               | <del>ب</del><br>گ                                                                                                    |
|               |                                                                                               |                                                                                                    |
|               | Reference<br>The reference will be visible to the recipient of the share                      | ©                                                                                                    |
|               | Expiry date                                                                                   |                                                                                                    |
|               |                                                                                               |                                                                                                    |
|               | HETE Q                                                                                        |                                                                                                    |

#### 10 Optionally, add Expiry Date and then click "Share".

You can set an expiry date so that your share will stop working at this date. If the expiry date is left empty, the share will never expire. Please ensure there is enough time for the recipient to process your documents. You may need to confirm the use of share credits. Once you are happy with the data you have entered, click share.

| Organisation<br>Share to a registered organisation across our global network                                                                                  |                                                                                                    |
|----------------------------------------------------------------------------------------------------|----------------------------------------------------------------------------------------------------|
|                                                                                                    |                                                                                                    |
| * indicates mandatory field                                                                                                    |                                                                                                    |
| Share name                                                                                                    |                                                                                                    |
| Share001                                                                                                    | <                                                                                                    |
| The name you choose will be visible only to yourself and will not be seen by the recipie                                                                      | nt of your share                                                                                                    |
| Purpose of share                                                                                                    |                                                                                                    |
| Admission application                                                                                                    |                                                                                                    |
| Categorise your shares by giving them a simple description (only visible to you)                                                                              |                                                                                                    |
| Recipient *                                                                                                    |                                                                                                    |
| Western Hobart                                                                                                    | 01                                                                                                    |
|                                                                                                    |                                                                                                    |
| Western Hobart is located in the Hobart City Centre. A 10 minute w                                                                                            | valk from hotel to Salamanca Place (Australia Oldest open-air Saturday market) on the historical waterfront, an area well known for its vibrant restaurants, cafes, bars.     |
| <ul> <li>Also, Sunday Farm Gate Market within a stone's throw from our not<br/>subversive adult Disneyland, the largest privately funded museum in</li> </ul> | ei, a busting farmers market showcasing fasmanian produce and getting to know your farmer. It is a 15 minute drive to The Museum of Old and New Art (MONA), a<br>5 Australia. |
| Belance.                                                                                                    |                                                                                                    |
| 1234                                                                                                    |                                                                                                    |
| The reference will be visible to the recipient of the share                                                                                                   | •••                                                                                                    |
|                                                                                                    |                                                                                                    |
|                                                                                                    |                                                                                                    |
| Expire date                                                                                                    |                                                                                                    |

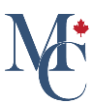

## 11 Click "Finish".

A page will appear indicating that your document has been shared with the registered organization. Ensure you Click "Finish" to complete the process successfully and to return to the document page.

|           | MyCreds.ca McsCertif.ca                                                                                                    | 🛪 English ~ 🕘 Zoe Citizen ~ |
|-----------|----------------------------------------------------------------------------------------------------|-----------------------------|
|           | Share documents  View can share your documents with anyone. Use this form to specify who and how your documents can be accessed. You can manage the security of your shares, an  VIEW DOCUMENT (1) > | rd even add an expiry date. |
|           | Vour documents have been delivered to the recipient and are available for viewing. Expiry date: Does not expire Reference: N/A                                                                       |                             |
|           | ·                                                                                                    |                             |
|           |                                                                                                    |                             |
| <b>00</b> |                                                                                                    |                             |
| <u>.</u>  | MyCrach <sup>TM</sup> and MinCrath <sup>TMC</sup> are registered trademarks of <u>MICC</u> © 2022 Proveed by Eightery                                                                                | Endurem Education           |

## 12 Important information.

If the receiving organization still has access to the original share, you may not need to pay for and re-share the document, when updates to interim or final marks are made by your issuing organization. The issuing organization sets the fee policy for your documents.

| MyCreds.ca + MesCertif.                                                                                                    | са          | 🕅 Documents 📿      | Badges <b>2</b> Profile | s < Sharing 🗙 E              | inglish 🗸 🙁 Z | ioe Citizen 🗸 |
|----------------------------------------------------------------------------------------------------|-------------|--------------------|-------------------------|------------------------------|---------------|---------------|
| Documents                                                                                                    |             |                    |                         |                              |               |               |
| Currently signed in as: firstlast@mail.com Only documents issued to firstlast@mail.com are visible here ( <u>Learn more</u> ).<br>If you have documents issued to another email address and/or Organization sign in, you must sign in to those accounts separately. To merge multiple MyCreds <sup>TM</sup> accounts, use the Link Account feature in your<br>Account settings page. To share your document with a third party, click the SHARE button. |             |                    |                         |                              |               |               |
| Q Filter                                                                                                    | ×           |                    |                         | ⊞                            | SHARE S       | ELECTED       |
| Organisation 1=                                                                                                    | Document    | Type ↓=            | lssued ↓=               | Status 🗍 🚞                   | Actions       |               |
| University of<br>Western Hobart                                                                                                    | Transcript  | Transcript         | 7 Dec 2023              | Payment re-<br>quired (view) |               |               |
| University of<br>Western Hobart                                                                                                    | Transcript  | Transcript         | 7 Dec 2023              | Available                    | SHARE         |               |
| University of<br>Western Hobart                                                                                                    | Certificate | Degree Certificate | 13 Nov 2023             | Available                    | SHARE         |               |
| University of<br>Western Hobart                                                                                                    | Diploma     | Degree Certificate | 30 Oct 2023             | Available                    | SHARE         |               |
| University of<br>Western Hobart                                                                                                    | Transcript  | Transcript         | 30 Oct 2023             | Available                    | SHARE         |               |

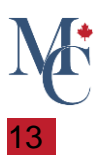

Please contact your education provider or the organization that issued your document if you have further questions.

Learn More About MyCreds™ at mycreds.ca/learners

Please contact your education provider or the organization that issued your document if you have further questions.

Learn More About MyCreds™

## mycreds.ca/learners

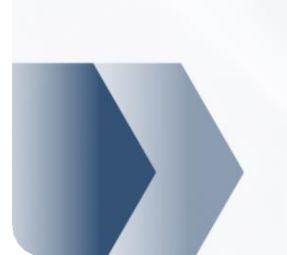

MyCreds.ca MesCertif.ca